Below is the symposium site login page, if you do not know your ASTMH username and password, please see below on how to reset them.

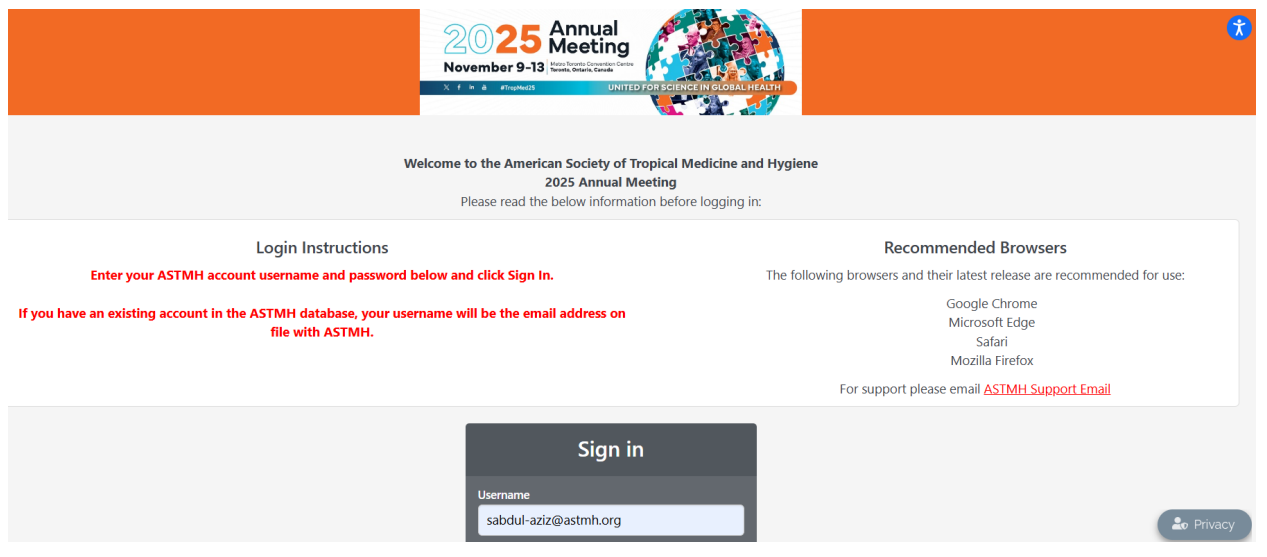

Please note that the process to re-set your password can take some time and is not instantaneous, so allow for wait time.

## Instructions to Log in or Create a new account.

Go to the ASTMH site to reset your password: <u>https://www.astmh.org/</u>

| AMERICAN SOCIETY OF TROPICAL MEDICIN<br>ADMICING GLIBAL HEA | E & HYGIENE<br>LIN SINCE 1993 | $\subset$                       | LOG IN C Search          |                           |                 |
|-------------------------------------------------------------|-------------------------------|---------------------------------|--------------------------|---------------------------|-----------------|
| Annual Meeting                                              | Membership                    | Awards, Fellowships<br>& Medals | Education &<br>Resources | Subgroups &<br>Committees | News & Events A |

- Enter the email address associated with your ASTMH account.
- Click on Forgot Password, to enter a new password if you forgot yours or if you have not yet created a password in this new system.
- If you have never created an account, click on Create an account

| Enter your email and password below | v to login. |
|-------------------------------------|-------------|
| 💄 test@astmh.org                    |             |
| A Password                          | ٥           |
| Remember Me                         | Login       |
| Forgot your password?               | (?          |
| Click here to reset your password.  |             |
|                                     |             |

Enter your email address to receive a reset password email.

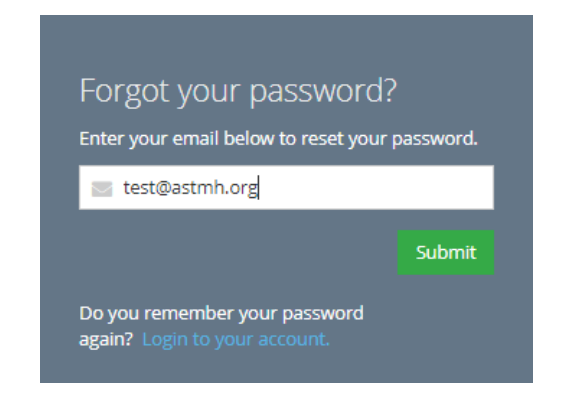

## If you are having issues logging in see below:

- Clear your browsing history
- Confirm you are using one of the following browsers and switch to another one if one doesn't work:
- Google Chrome
- Microsoft Edge
- Safari
- Mozilla Firefox
- If you're connected to a VPN, disconnect from the VPN and try to log in again
- If you're not connected to a VPN, connect to the VPN and try to log in again
- Open an incognito window and try to log in again

## **Home Page**

Once logged in you will see the home page.

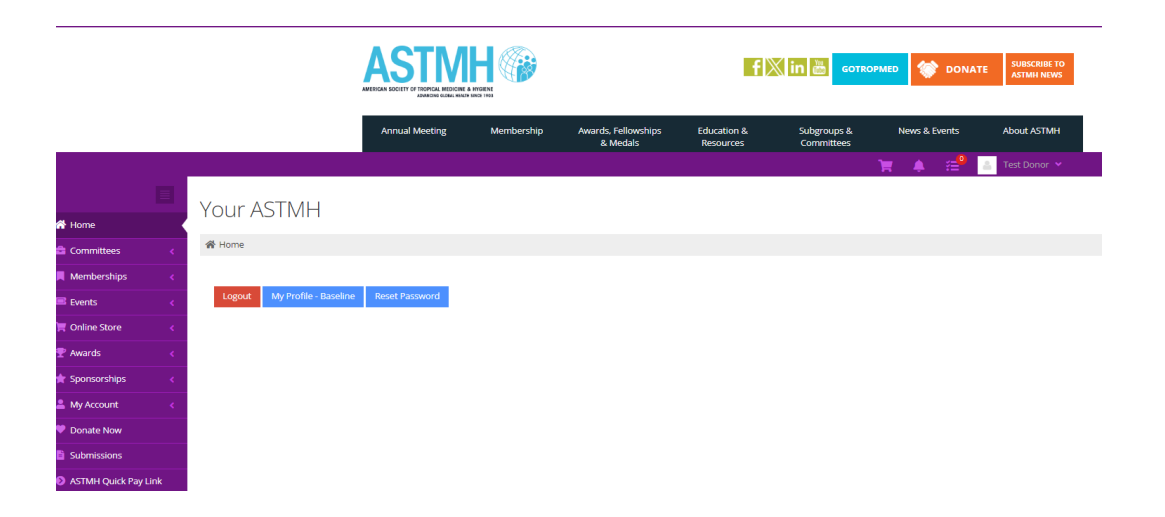

## The Side Bar Menu and what you can do within the tabs

The overview tab displays your:

- Full Name
- Record ID#
- Organization
- Address
- Primary Phone
- Email address
- Member Status if applicable In this example, the person is a non-member.

Account Tab

- We strongly encourage people to add your degree under the Degree(s) tab.
- Personal Information: Edit your title and answer demographic questions.
- Contact Info: Edit your address, phone number and email address.
- Committees View your active committees.
- Change Password Reset your password.

You can update your password easily here.

Let us know if you have any questions.

info@astmh.org